# 

Removing and Replacing Hard Disk Drives on Sun Server Platforms User Guide

# **Please Read**

# Important

Please read this entire guide. If this guide provides installation or operation instructions, give particular attention to all safety statements included in this guide.

# **Notices**

## Trademark Acknowledgements

Cisco and the Cisco logo are trademarks or registered trademarks of Cisco and/or its affiliates in the U.S. and other countries. A listing of Cisco's trademarks can be found at **www.cisco.com/go/trademarks**.

Third party trademarks mentioned are the property of their respective owners.

The use of the word partner does not imply a partnership relationship between Cisco and any other company. (1009R)

## **Publication Disclaimer**

Cisco Systems, Inc. assumes no responsibility for errors or omissions that may appear in this publication. We reserve the right to change this publication at any time without notice. This document is not to be construed as conferring by implication, estoppel, or otherwise any license or right under any copyright or patent, whether or not the use of any information in this document employs an invention claimed in any existing or later issued patent.

# Copyright

© 2007, 2010, 2012 Cisco and/or its affiliates. All rights reserved. Printed in the United States of America.

Information in this publication is subject to change without notice. No part of this publication may be reproduced or transmitted in any form, by photocopy, microfilm, xerography, or any other means, or incorporated into any information retrieval system, electronic or mechanical, for any purpose, without the express permission of Cisco Systems, Inc.

# Contents

| About This Guide                                        | V  |
|---------------------------------------------------------|----|
| Replace a Disk Drive on a Sun Fire V880 and V890 Server | 1  |
| 6-Disk Configuration                                    | 2  |
| 12-Disk Configuration                                   |    |
| Replace a Disk Drive on a Sun Fire V445 Server          | 49 |
| Hard Disk Layout                                        |    |
| Verify Disk Drive Status                                | 51 |
| Prepare to Replace the Hard Drive                       | 62 |
| Avoid Electrostatic Discharge                           | 65 |
| Remove the Hard Drive                                   | 66 |
| Install the Hard Drive                                  | 68 |
| Reconnect the New Hard Drive                            | 69 |

# **Customer Information**

74

# About This Guide

## Introduction

This guide provides instructions for removing and replacing hard disk drives on various Sun Microsystem (Sun) servers.

## Purpose

The purpose of this guide is to provide support engineers with instructions for removing and replacing hard disk drives on the Sun servers.

## Audience

This guide is written for system operators who use a Sun server as their Digital Network Control System (DNCS) or Application Server platform. Cisco field service engineers and internal support technicians who assist system operators in managing their systems will also find this guide useful.

The individual responsible for completing the procedures in this guide must have the following capabilities:

- Familiarity with system administration using the Solaris operating system (OS)
- Knowledge of how to use a text editor, such as UNIX vi
- Privileges as a root user

# **Document Version**

This is the third formal release of this document. In addition to minor text and graphic changes, the following table provides the technical changes to this document.

| Description                           | See Topic                              |
|---------------------------------------|----------------------------------------|
| Instructions for removing and         | See Replace a Disk Drive on a Sun Fire |
| replacing hard drives on the Sun Fire | <i>V445 Server</i> (on page 49).       |
| V445 were added to the guide.         |                                        |

# 1

# Replace a Disk Drive on a Sun Fire V880 and V890 Server

# Introduction

This chapter provides instructions for removing and replacing a hard disk drive on the Sun Fire V880 and V890 servers.

**Important:** Cisco engineers do not recommend shutting down the DNCS when replacing a hard disk drive. Your metadevices may become corrupted.

# In This Chapter

| 6-Disk Configuration  | <u>)</u> |
|-----------------------|----------|
| 12-Disk Configuration | ŀ        |

# 6-Disk Configuration

# V880/V890 Hardware (6-Disk Configuration)

#### Hard Disk Layout

Depending on your system, the Sun Fire V880 or V890 server is configured with either 6 or 12 disk drives.

The following illustration shows the front view of the 6-disk V880/V890 system layout.

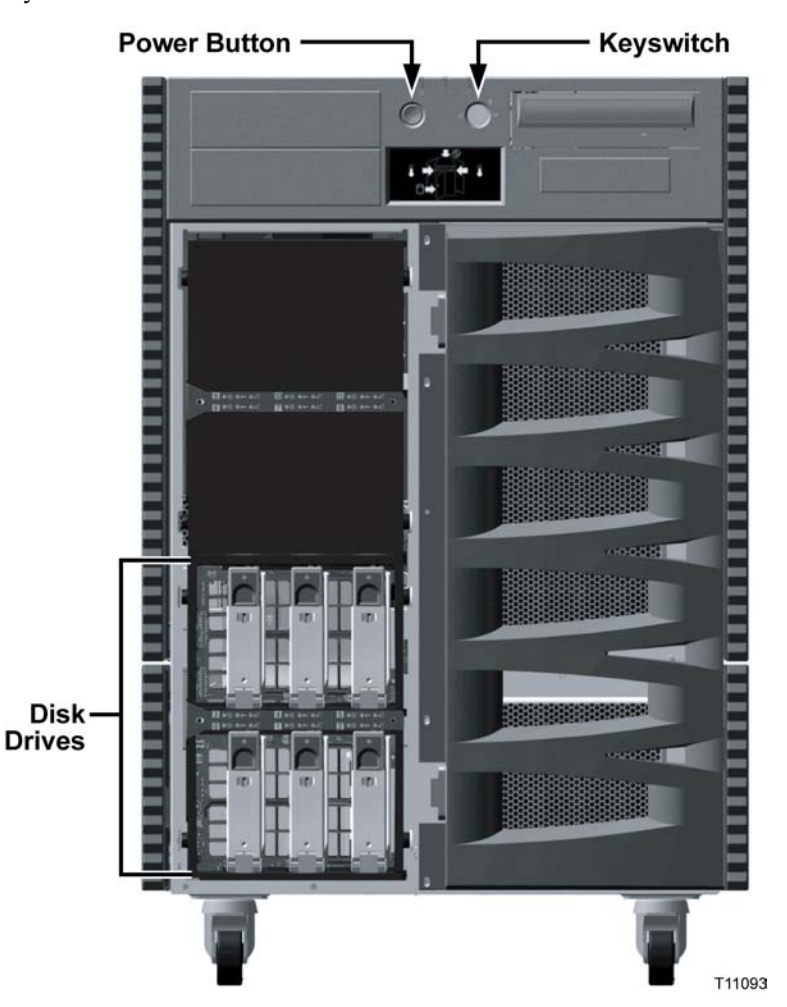

# Verify Disk Drive Status

If a disk problem occurs on your V880 or V890 server, an orange banner with white text (banner window) appears on your console to alert you to the problem. Do not

close this window; the window disappears when the problem is resolved. The disk problem may be an event where one or all portions of a disk drive become inaccessible.

Should one or all portions of a disk drive become inaccessible, you must use the **luxadm** utility to accomplish the following steps:

- Verify the enclosure name assigned to the server's internal storage array
- Determine the status of the disk drive

Note: Cisco's default enclosure name is FCloop.

After using the luxadm utility, use the metadb utility to determine if a meta database is on the disk drive. If a meta database exists on the drive, you must delete the meta database *prior* to removing the disk drive.

#### Finding the Enclosure Name

Complete these steps to verify the enclosure name for the internal storage array using the **luxadm probe** command.

- 1 If necessary, open an xterm window on the V880 or V890 server.
- 2 Complete the following steps to log on to the xterm window as **root** user.
  - **a** Type **su** and press **Enter**. The password prompt appears.
  - **b** Type the root password and press **Enter**.
- **3** Type the following command and then press **Enter**. The name of the enclosure appears.

luxadm probe

**Example:** Sample output follows:

Found Enclosure:

SUNWGS INT FCBPL Name:FCloop Node WWN:508002000011d7d8 Logical Path:/dev/es/ses0 Logical Path:/dev/es/ses1

**Note: FCloop** is the enclosure name in this example.

Determining the Status of the Disk Drive

Complete these steps to determine the disk drive status using the **luxadm display** command.

**Note:** If you have been following the procedures in this chapter in order, you should still be logged in to an xterm window as root user.

Type the following command and press **Enter** to determine the disk drive status:

luxadm display [enclosure name]

Example: luxadm display FCloop

Sample output showing the disk status follows:

SUNWGS INT FCBPL

#### DISK STATUS

| SLOT            | DISKS              | (Node WWN)                       |
|-----------------|--------------------|----------------------------------|
| 0               | On (O.K.)          | 2000002037£87099                 |
| 1               | On (O.K.)          | 2000002037£39796                 |
| 2               | On (Login failed)  |                                  |
| 3               | On (O.K.)          | 2000002037ffab19                 |
| 4               | On (O.K.)          | 2000002037ff9ca5                 |
| 5               | On (O.K.)          | 2000002037ffa3c8                 |
| 6               | Not Installed      |                                  |
| 7               | Not Installed      |                                  |
| 8               | Not Installed      |                                  |
| 9               | Not Installed      |                                  |
| 10              | Not Installed      |                                  |
| 11              | Not Installed      |                                  |
|                 | SUBSYSTEM          | 1 STATUS                         |
| FW Rev          | ision:9218 Box II  | 0:0                              |
| Node            | WWN:508002000011d  | 7d8 Enclosure Name:FCloop        |
| SSC100<br>LoopB | 's - 0=Base Bkpln, | 1=Base LoopB, 2=Exp Bkpln, 3=Exp |
| SS              | C100 #0: O.K.(11   | L.A)                             |
| SS              | С100 #1: О.К.(11   | L.A)                             |

```
SSC100 #2: Not Installed
SSC100 #3: Not Installed
Temperature Sensors - 0 Base, 1 Expansion
0:21°C
1:Not Installed
```

**Note:** In this example, notice the status of slot 2 is **Login failed**. This indicates that Slot 2 is the disk drive that needs to be replaced.

**Important:** The World Wide Name (WWN) is unique for each disk drive. Whenever you remove a drive and replace it, you get a new WWN value for the new drive.

#### Examine Mirrored Devices (6-Disk Setup)

The V880 and V890 servers support disk drive mirroring. Through disk mirroring, the DNCS stores identical information across sets of hard disks.

After using the **luxadm display** command to determine the drive status, use the **check\_metadevices** command to determine if a single file system or multiple file systems have been affected.

The V880/V890 6-disk configuration has a total of three mirrored disk drives. The hard disks in drive bay 0 and drive bay 3 are mirrored, as are the hard disks in drive bay 1 and drive bay 4. The hard disks in drive bay 2 and drive bay 5 are also mirrored.

Before you disable the disk mirroring functions of the V880/V890 in preparation for replacing a disk drive, you should examine the status of the mirrored disks in the system. Examining the status of the mirrored devices also tells you if a specific disk slice needs maintenance.

#### Examining the Mirrored Devices

Complete these steps to examine the status of the mirrored disk drives on your DNCS using the **check\_metadevices** command.

**Note:** If you have been following the procedures in this chapter in order, you should still be logged in to an xterm window as root user.

1 Type the following command and press Enter: su - dncs **2** Type the following command and press **Enter**. The metadevice tool examines the mirrored disk drives on your DNCS and indicates if a drive or a specific disk slice needs maintenance.

/dvs/dncs/bin/check\_metadevices

**Example:** Sample output pertaining to when a disk slice needs maintenance follows:

WARNING: d520 metadevice Needs maintenance Found Disk Problems at: Mon Jul 12 11:08:20 EDT 2004

**Important:** Write the name of the disk drive or disk slice that needs maintenance on a separate sheet of paper.

3 Type **exit** and then press **Enter** to exit from the DNCS shell.

What Is the Status of the Mirrored Disk Drives?

After using the check\_metadevices command to examine the status of mirrored disk drives, the following scenarios could occur:

- If one slice of the disk needs maintenance, resync the disk slice. Go to *Resync the Disk Drive* (on page 7).
- If you have errors on multiple slices per disk, complete the following steps to verify the disk drive status.
  - **a** Go back to *Verify Disk Drive Status* (on page 2) and run the luxadm probe command again.
  - **b** Choose one of the following options based on the luxadm probe command results:
    - If this command does *not* show a disk drive problem, contact Cisco Services for assistance.
    - If this command *shows* login failed [drive name], you must replace the disk drive. Go to *Remove a Hard Disk Drive* (6-Disk Setup) (on page 9).

**Important:** If maintenance is required on drives that are mirrors of each other, such as c1t2d0s7 and c2t5d0s0, contact Cisco Services.

Resync the Disk Drive

After examining the mirrored devices, when one disk slice needs maintenance, you must resync the disk drive. The resync process could take from a half-hour to 7 hours to complete, based on your system.

Complete these steps to resync the disk drive.

**Note:** If you have been following the procedures in this chapter in order, you should still be logged in to an xterm window as root user.

**1** Using the disk slice you recorded in *Examining the Mirrored Devices* (on page 5), type the following command and press **Enter**.

```
metastat d[disk slice]
Example: metastat d520
Result: The submirrors of d520 are listed.
d520: Mirror
 Submirror 0: d420
     State: Needs maintenance
 Submirror 1: d720
     State: Okav
   Pass: 1
   Read option: roundrobin (default)
    Write option: parallel (default)
    Size: 125256384 blocks
d420: Submirror of d520
    State: Needs maintenance
    Invoke: metareplace d520 c1t2d0s0 <new device>
    Size: 125256384 blocks
    Stripe 0:
       Device Start Block Dbase State Hot Spare
       clt2d0s0 0 No Maintenance
d720: Submirror of d520
    State: Okay
    Size: 125256384 blocks
    Stripe 0:
       Device Start Block Dbase State Hot Spare
```

#### Notes:

In this example, notice the state of Submirror 1: d420 is Needs Maintenance. This indicates that d420 is the submirror of d520 that requires maintenance.

c2t5d0s0 0 No Okay

- Also in this example, notice that the Device assignment for d420 is c1t2d0s0. You will use this value when you perform the meta replace command in the next step.
- Refer to the V880/V890 6-Disk Device Assignments (on page 22) table for more information.
- **2** Locate the disk slice in the *V880/V890 Meta Replace Commands* (on page 23) table and type the meta replace command for the disk slice.

**Example:** In the previous example, the device assignment for d420 is c1t2d0s0. Type the following to resync the disk drive:

metareplace -e d520 c1t2d0s0

**Important:** Type the meta replace command that affects the specific disk slice, only.

**Result:** You return to a prompt, and the orange banner window shows the disk drive is resyncing.

- **3** After you resync the drive, go back to the *Examining the Mirrored Devices* (on page 5) procedure and re-examine the mirrored devices using the check metadevices tool.
- 4 Did the metadevice tool indicate that the disk slice needs maintenance?
  - If yes, you must replace the disk drive. Go to *Remove a Hard Disk Drive* (6-*Disk Setup*) (on page 9).
  - If no, you do not need to replace the disk drive. However, keep a written record of the disk slice on which you performed the meta replace command. If a problem continues to occur with the same disk slice, you may consider replacing the disk drive. No further action is required. You may stop reading this guide.

## Remove a Hard Disk Drive (6-Disk Setup)

#### Finding a Meta Database

After examining the mirrored disk drives and determining that multiple portions of a disk drive are inaccessible, you must remove the hard disk drive. Before you can remove the drive, use the **metadb** utility to determine if the drive in question has a metadevice.

Important: The V880/V890 6-disk setup has meta databases on all six disk drives.

**Note:** For more information about metadevice assignments, refer to the *V880/V890 6-Disk Device Assignments* (on page 22) table.

Complete these steps using the metadb utility to determine if a meta database is located on the disk drive.

**1** Type the following command and press **Enter** to display the status of the disk drive:

metadb -i

**Example:** Sample output follows:

| fl    | ags  |      |        | first 3 | blk | b    | lock | count         |        |
|-------|------|------|--------|---------|-----|------|------|---------------|--------|
|       | a m  | р    | luo    | 16      |     |      | 1034 |               |        |
| /dev/ | dsk/ | /clt | 0d0s7  |         |     |      |      |               |        |
|       | a    | р    | luo    | 16      |     |      | 1034 |               |        |
| /dev/ | dsk/ | /clt | 1d0s7  |         |     |      |      |               |        |
| a     | R    | р    | luo    | 16      |     |      | 1034 |               |        |
| /dev/ | dsk/ | /clt | 2d0s7  |         |     |      |      |               |        |
|       | a    | р    | luo    | 16      |     |      | 1034 |               |        |
| /dev/ | dsk/ | ′c2t | 3d0s7  |         |     |      |      |               |        |
|       | a    | р    | luo    | 16      |     |      | 1034 |               |        |
| /dev/ | dsk/ | ′c2t | 4d0s7  |         |     |      |      |               |        |
|       | a    | р    | luo    | 16      |     |      | 1034 |               |        |
| /dev/ | dsk/ | ′c2t | 5d0s7  |         |     |      |      |               |        |
| 0 -   | repl | lica | active | prior   | to  | last | mddb | configuration | change |
|       |      |      |        |         |     |      |      |               |        |

u - replica is up to date

1 - locator for this replica was read successfully

c - replica's location was in /etc/lvm/mddb.cf

p - replica's location was patched in kernel

m - replica is master, this is replica selected as input

W - replica has device write errors

a - replica is active, commits are occurring to this replica

M - replica had problem with master blocks

D - replica had problem with data blocksF - replica had format problemsS - replica is too small to hold current data baseR - replica had device read errors

**2** Notice the drive flagged with a capital letter. This indicates which meta database has an error.

**Example:** In this example, **c1t2d0s7** is the drive with the meta database error.

- Refer to the *V880/V890 6-Disk Diagram and Configuration Table* (on page 22) to verify the slot number matches the drive with the meta database error.
   Example: Using the configuration table, the drive /dev/disk/c1t2d0s7 is located in physical slot 2.
- 4 Based upon the information in the V880/V890 6-Disk Diagram and Configuration Table, did the meta database match the slot number of the hard disk drive?
  - If yes, you must delete the meta database from the hard disk drive prior to removing the drive. Go to *Deleting a Meta Database* (on page 11).
  - If **no**, contact Cisco Services for assistance.

#### Deleting a Meta Database

Complete these steps to delete a meta database on the hard disk drive.

**Note:** If you have been following the procedures in this chapter in order, you should still be logged in to an xterm window as root user.

1 Type the following command and press Enter:

metadb -d [device name]

#### Example: metadb -d c1t2d0s7

**Result:** The meta database is deleted from the disk drive.

**Note:** Write the device name that you delete on a separate piece of paper. You will use this name when you add a meta database to the disk drive, later in this chapter.

**2** Before you physically remove the hard disk drive, you must put the drive into an offline state. Go to *Putting a Hard Disk Drive Into an Offline State* (on page 11).

Putting a Hard Disk Drive Into an Offline State

When the status of the disk drive is anything other than *not installed*, you must put the drive into the offline state.

Complete these steps to put the disk drive into the offline state.

**Note:** If you have been following the procedures in this chapter in order, you should still be logged in to an xterm window as **root** user.

1 Before you remove the drive, Cisco highly recommends that you have a recent backup of the drive data. Refer to your backup and restore guide for backup procedures.

**Note:** Refer to the *V880/V890 6-Disk Diagram and Configuration Table* (on page 22) to determine the disk role for the drive you are removing.

#### **Examples:**

- An error was found on drive c1t0d0s7. Based on the information in the 6-Disk configuration table, the role of drive c1t0d0s7 is / disk1, meaning it has a file system role. Because a file system contains the Cisco software, you would perform a file system backup.
- If an error is found on a drive with a role of DB, this means that a drive with an Informix database role has an error. You would perform a database backup on the drive.
- 2 After backing up the drive data, type the following command and press Enter: luxadm remove\_device [enclosure name],[slot]

```
Example: luxadm remove_device FCloop,s2
```

**Result:** A warning message appears prompting you to be sure all data on the disk drive is backed up.

```
WARNING!!! Please ensure that no filesystems are mounted on these device(s). All data on these devices should have been backed up.
```

```
The list of devices being used (either busy or reserved) by
the host:
1: Box Name: "FCloop" slot 2
```

```
Please enter 's' or <CR> to Skip the "busy/reserved"
device(s) or
'q' to Quit and run the subcommand with
-F (force) option. [Default: s]: q
```

**3** Type **q** to quit and then press **Enter**.

6-Disk Configuration

```
4 Type the following command and press Enter:
  luxadm remove_device -F [enclosure name],[slot]
  Example: luxadm remove_device -F FCloop,s2
  Result: The WWN entries and device links are removed for the disk drive and
  you are prompted to verify the disk drive to remove.
  WARNING !!! Please ensure that no filesystems are mounted on
  these device(s). All data on these devices should have been
  backed up.
  The list of devices which will be removed is:
     1: Box Name:
                     "FCloop" slot 2
        Node WWN:
                     20000002037ff9bee
        Device Type:Disk device
        Device Paths:
         /dev/rdsk/c1t2d0s7
         /dev/rdsk/c2t2d0s2
```

5 Press Enter. You are prompted to remove the disk drive.

```
Please verify the above list of devices and
then enter 'c' or <CR> to Continue or 'q' to Quit.
[Default: c]:
stopping: Drive in "FCloop" slot 2....Done
offlining: Drive in "FCloop" slot 2....Done
```

Hit <Return> after removing the device(s).

- 6 Press Enter again to quit.
- 7 Go to *Replace a Hard Disk Drive (6-Disk Setup)* (on page 13).

# Replace a Hard Disk Drive (6-Disk Setup)

#### Installing a New Hard Disk

If you have any questions about the equipment, refer to your copy of the Owner's *Guide* before proceeding with these instructions.

#### **CAUTION:**

Static sensitive device. Always wear a properly grounded wrist strap when working on this equipment. Failure to observe this caution may result in equipment damage or premature equipment failure.

Use the instructions in this section to install a new hard disk into your V880 or V890. Refer to the following illustration for guidance as you complete this procedure.

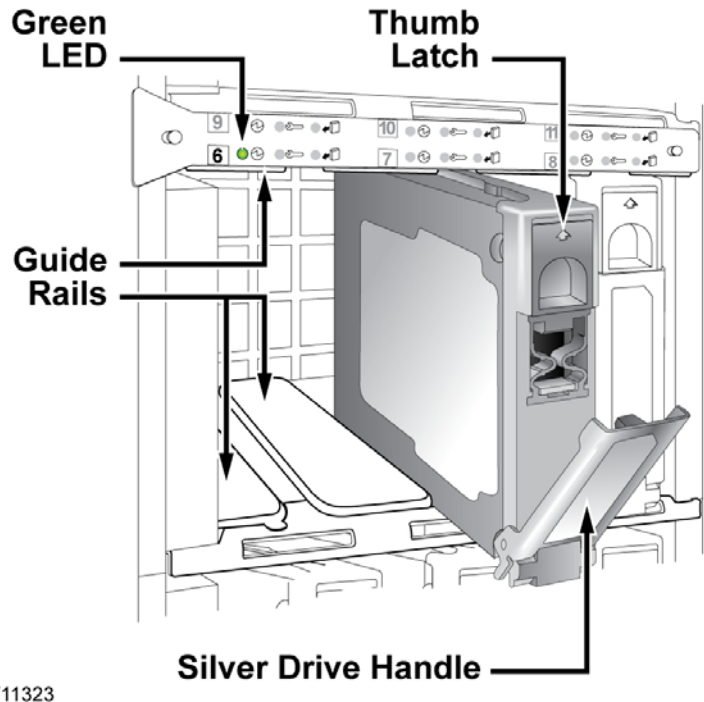

T11323

Note: Use only Sun Microsystems Inc. (Sun) internal 72 GB, 10000 RPM, 1-in. high, UltraSCSI disk drives (Sun part number 5234A).

- Swing open the disk drive bay door on the front of the V880/V890. Three 1 columns of internal drive bays are exposed.
- 2 Remove the new hard disk from its protective packaging.
- 3 Slide the thumb latch UP on the old hard disk. The silver drive handle on the hard disk swings down.

#### CAUTION:

Allow approximately 30 seconds for the hard disk drive to spin down completely before removing the drive from the drive bay. Failure to observe this caution may result in equipment damage.

- 4 Holding the silver drive handle, remove the old hard disk from the drive bay.
- 5 Complete the following steps to install the new hard disk.
  - **a** Orient the new hard disk so that the silver drive handle is on the bottom.
  - **b** Using the drive bay guide rails, slide the new disk drive *halfway* into the drive bay.

**Important:** Do not slide the new disk drive completely into the drive bay at this time. You must put the new drive in the online state first before you can complete the disk installation.

**Note:** In the event that the new disk drive arrives without guide rails, attach the guide rails from the old disk drive to the new disk drive.

6 Go to *Putting the New Disk Drive Into an Online State* (on page 16).

Putting the New Disk Drive Into an Online State

Before you can complete the new disk drive installation, you have to put the new disk drive into an online state.

#### CAUTION:

Static sensitive device. Always wear a properly grounded wrist strap when working on this equipment. Failure to observe this caution may result in equipment damage or premature equipment failure.

Complete these steps to put the new disk drive in the online state.

**Note:** If you have been following the procedures in this chapter in order, you should still be logged in to an xterm window as root user.

- 1 Type the following command and press Enter: luxadm insert\_device
- 2 Press Enter again.
- 3 Complete the following steps to install the new hard disk.
  - **a** Slide the hard disk completely into the drive bay and seat it securely against the back plane of the server.
  - **b** Swing the silver drive handle closed until it latches.

**Note:** When you latch the silver drive handle, it engages the hard disk with its back plane connector.

4 Is the green LED for the newly installed hard disk illuminated?

- If **yes**, you have installed the hard disk correctly. Go to step 5.
- If no, contact Cisco Services for help with troubleshooting the hard disk installation.
- 5 Close the drive bay door on the front of the server.
- **6** Press **Enter**. The computer incorporates the new disk drive into the operating system.

**Note:** This process takes a couple of minutes to complete.

```
7 Type the following command and press Enter:
  luxadm display [enclosure name]
  Example: luxadm display FCloop
  Result: The disk status appears.
         SUNWGS INT FCBPL
                 DISK STATUS
                     (Node WWN)
  SLOT DISKS
        On (O.K.)
                         2000002037£87099
  0
        On (O.K.)
  1
                        2000002037f39796
  2
        On (Login ok)
  3
        On (O.K.)
                         2000002037ffab19
        On (O.K.)
  4
                        2000002037ff9ca5
  5
                        2000002037ffa3c8
        On (O.K.)
  6
        Not Installed
  7
        Not Installed
  8
        Not Installed
  9
        Not Installed
  10
        Not Installed
  11
        Not Installed
                 SUBSYSTEM STATUS
  FW Revision:9218 Box ID:0
    Node WWN:508002000011d7d8 Enclosure Name:FCloop
  SSC100's - 0=Base Bkpln, 1=Base LoopB, 2=Exp Bkpln, 3=Exp
  LoopB
      SSC100 #0: O.K.(11.A)
      SSC100 #1: O.K.(11.A)
      SSC100 #2: Not Installed
      SSC100 #3: Not Installed
            Temperature Sensors - 0 Base, 1 Expansion
            0:21°C
              1:Not Installed
```

**Note:** In this example, notice the status of slot 2 changed from **Login failed** to **Login ok**, indicating that Slot 2 is the disk drive that was replaced.

- 8 Does the system list slots 0 through 5?
  - If **yes**, the system recognizes the newly installed hard disk; go to step 9.
  - If **no**, contact Cisco Services for assistance.
- **9** Type the following command and press **Enter**:

```
prtvtoc /dev/rdsk/[device of drive mirror] > /tmp/[device
of drive mirror].vtoc
```

Example: prtvtoc /dev/rdsk/c2t5d0s2 > /tmp/c2t5d0.vtoc

Note: Refer to the *V880/V890 6-Disk Diagram and Configuration Table* (on page 22) to determine the drive mirror. For example, c2t5 is mirrored to c1t2. **Result:** The mirrored drive format is copied to use on the new drive.

**10** Type the following command and press **Enter**:

fmthard -s /tmp/[mirrored device name].vtoc
/dev/rdsk/[device name of replaced drive]
Example: fmthard -s /tmp/c2t5d0.vtoc /dev/rdsk/clt2d0s2
Result: The replacement hard disk is formatted. The replacement hard disk is
clt2d0s2.

Note: If formatting the hard drive is unsuccessful, contact Cisco Services.

11 Go to Add a Meta Database to the New Drive (6-Disk Setup) (on page 20).

## Add a Meta Database to the New Drive (6-Disk Setup)

Adding a Meta Database to the Disk Drive

A V880 or a V890 server with a 6-disk setup utilizes meta databases on each disk drive. Because the defective drive has a meta database, you must add a meta database to the new drive. Use the following instructions to add a meta database to the new disk drive.

**Note:** If you have been following the procedures in this chapter in order, you should still be logged in to an xterm window as root user.

1 Type the following command and press Enter:

metadb -a [new disk drive]
Example: metadb -a c1t2d0s7

**Note:** The new disk drive name is the device name that you recorded on a separate piece of paper during the *Deleting a Meta Database* (on page 11) procedure.

**Result:** The meta database is added to the new disk drive.

2 Go to Using the Meta Replace Utility to Resynchronize Mirrors (on page 20).

Using the Meta Replace Utility to Resynchronize Mirrors

Use the following instructions to resynchronize the mirrors on the new disk drive.

**Note:** This step could take from 1 to 7 hours to complete, based on your system.

**1** Type the following command and press **Enter**:

metareplace -e [mirror device] [disk device]
Example: metareplace -e d520 clt2d0s0

**Result:** The mirrors on the new disk drive are synchronized.

**Important:** You must run the **metareplace -e** command for every disk slice on the disk drive that you replaced. Refer to the *V880/V890 Meta Replace Commands* (on page 23) table to determine the *metareplace -e* commands you

must run.

**2** Go to Using the Meta Check Utility to Monitor Disk Activity (on page 21).

Using the Meta Check Utility to Monitor Disk Activity

Performing a meta replace results in extensive disk activity. After you resynchronize the mirrors, run the **check\_metadevices** command to monitor the disk activity.

Note: The check\_metadevices utility automatically runs upon reload of the DBDS.

Go to Install a Boot Block on a Mirrored Disk Drive (6-Disk Setup) (on page 21).

## Install a Boot Block on a Mirrored Disk Drive (6-Disk Setup)

#### Installing a Boot Block on a Mirrored Disk Drive

If the replaced disk is an OS disk, you must install a boot block on the hard drive to make the hard drive bootable.

**Note:** A boot block is a portion of computer code that makes the hard drive on which it is installed able to start itself.

Use the following instructions to install a boot block on a mirrored disk drive of the V880 or V890 server. You should still be logged in to an xterm window as root user.

**1** Type the following command and press **Enter**:

```
installboot /usr/platform/sun4u/lib/fs/ufs/bootblk
/dev/rdsk/[replaced drive device name]
Example: installboot /usr/platform/sun4u/lib/fs/ufs/bootblk
/dev/rdsk/clt0d0s0
```

**Result:** The system installs the boot block on the replaced disk drive.

2 Type **exit** and then press **Enter** to log out the root user.

# V880/V890 6-Disk Configuration Details

#### V880/V890 6-Disk Diagram and Configuration Table

The following diagram and table describe the configuration of a 6-disk V880/V890.

|        | ,2]t3    | ,2]t4    | ,2]t5  | Phy<br>Slo | vsical<br>t # | Devices      | Enclosure,<br>Slot # | MetaDB<br>Location | *Disk<br>Role |
|--------|----------|----------|--------|------------|---------------|--------------|----------------------|--------------------|---------------|
|        | c[1      | c[1      | c[1    |            | 0             | c1t0<br>c2t0 | FCloop, s0           | c1t0d0s7           | OS            |
|        | 3<br>▲   | 4<br>▲   | 5<br>▲ |            | 1             | c1t1<br>c2t1 | FCloop, s1           | c1t1d0s7           | /disk1        |
|        | ♦        | +        | •      |            | 2             | c1t2<br>c2t2 | FCloop, s2           | c1t2d0s7           | DB            |
|        | ,2]t0    | ,2]t1    | ,2]t2  |            | 3             | c1t3<br>c2t3 | FCloop, s3           | c2t3d0s7           | OS            |
|        | <u>c</u> | <u>5</u> | c[1    |            | 4             | c1t4<br>c2t4 | FCloop, s4           | c2t4d0s7           | /disk1        |
| T11096 | 0        | 1        | 2      |            | 5             | c1t5<br>c2t5 | FCloop, s5           | c2t5d0s7           | DB            |

#### Notes:

- In the diagram, arrows indicate the mirrored disks (0 to 3, 1 to 4, and 2 to 5).
- \*Disk Role:
  - **OS** is the Solaris operating system drive
  - /disk 1 is file system containing the Cisco software
  - **DB** is the Informix database drive

#### V880/V890 6-Disk Device Assignments

The following table describes the metadevice assignments to the physical disk devices for the 6-disk V880 or V890 server. This information is provided as a reference tool for understanding the disk slice assignments.

| Purpose | Metadevice | Submirrors | Physical Device |
|---------|------------|------------|-----------------|
| /       | d500       | d400       | c1t0d0s0        |
|         |            | d700       | c2t3d0s0        |
| swap    | d501       | d401       | c1t0d0s1        |
|         |            | d701       | c2t3d0s1        |
| /var    | d503       | d403       | c1t0d0s3        |
|         |            | d703       | c2t3d0s3        |

| Purpose         | Metadevice | Submirrors | Physical Device |
|-----------------|------------|------------|-----------------|
| /export/home    | d507       | d407       | c1t0d0s5        |
|                 |            | d707       | c2t3d0s5        |
| /disk1          | d510       | d410       | c1t1d0s0        |
|                 |            | d710       | c2t4d0s0        |
| soft partitions | d520       | d420       | c1t2d0s0        |
|                 |            | d720       | c2t5d0s0        |

#### V880/V890 Meta Replace Commands

The following table contains the metareplace -e commands for each disk slice on the 6-disk V880 or V890 server. Use the information in this table when performing the procedure to resynchronize mirrors (see *Using the Meta Replace Utility to Resynchronize Mirrors* (on page 20)).

**Important:** You must run the metareplace -e command for *every* disk slice on the disk drive that you replaced.

| Disk Replaced | Meta Replace Command         |
|---------------|------------------------------|
| Slot 0        | metareplace -e d500 c1t0d0s0 |
|               | metareplace -e d501 c1t0d0s1 |
|               | metareplace -e d503 c1t0d0s3 |
|               | metareplace -e d507 c1t0d0s5 |
| Slot 1        | metareplace -e d510 c1t1d0s0 |
| Slot 2        | metareplace -e d520 c1t2d0s0 |
| Slot 3        | metareplace -e d500 c2t3d0s0 |
|               | metareplace -e d501 c2t3d0s1 |
|               | metareplace -e d503 c2t3d0s3 |
|               | metareplace -e d507 c2t3d0s5 |
| Slot 4        | metareplace -e d510 c2t4d0s0 |
| Slot 5        | metareplace -e d520 c2t5d0s0 |

# **12-Disk Configuration**

# V880/V890 Hardware (12-Disk Configuration)

#### Hard Disk Layout

Depending on your system, the V880/V890 is configured with either 6 or 12 disk drives.

The following illustration shows the front view of the 12-disk V880 and V890 server layout.

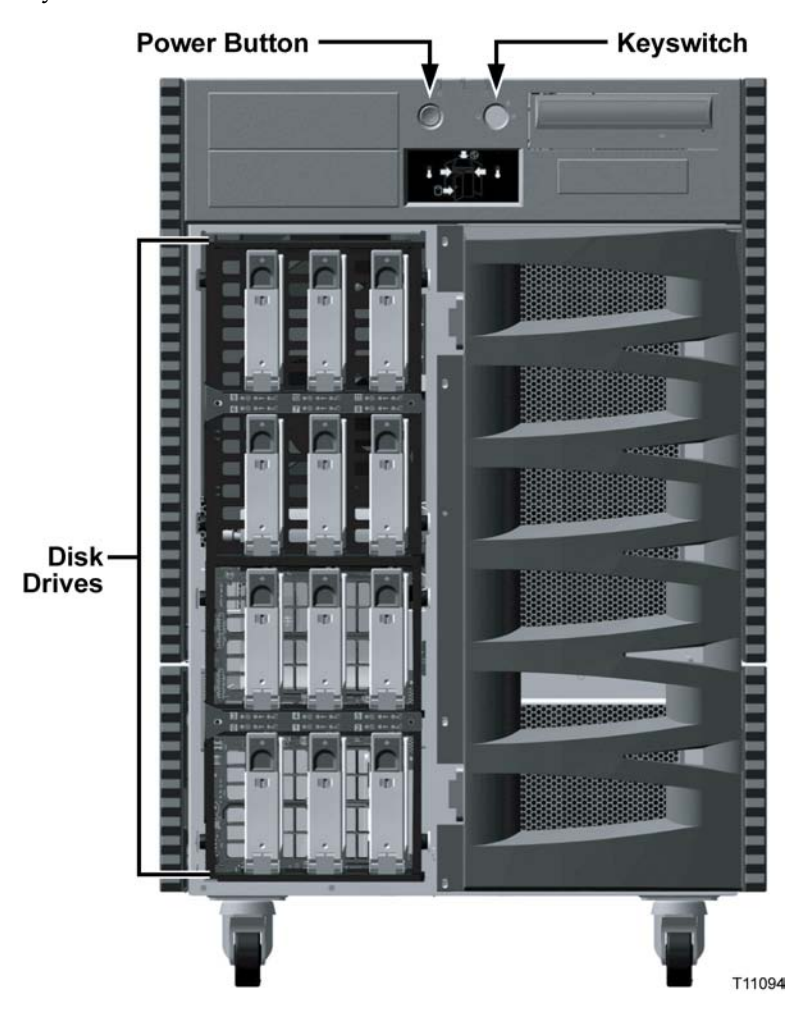

# Verify Disk Drive Status (12-Disk Setup)

If a disk problem occurs on your V880 or V890 server, an orange banner with white text (banner window) appears on your console to alert you to the problem. Do not

close this window; the window disappears when the problem is resolved. The disk problem may be an event where one or all portions of a disk drive become inaccessible.

Should one or all portions of a disk drive become inaccessible, you must use the **luxadm** utility to accomplish the following steps:

- Verify the enclosure name assigned to the V880/V890 internal storage array
- Determine the status of the disk drive

Note: Cisco's default enclosure name is FCloop.

After using the luxadm utility, use the metadb utility to determine if a meta database is on the disk drive. If a meta database exists on the drive, you must delete the meta database *prior* to removing the disk drive.

#### Finding the Enclosure Name

Complete these steps to verify the enclosure name for the internal storage array using the **luxadm probe** command.

- 1 If necessary, open an xterm window on the V880 or V890 server.
- 2 Complete the following steps to log on to the xterm window as **root** user.
  - **a** Type **su** and press **Enter**. The password prompt appears.
  - **b** Type the root password and press **Enter**.
- **3** Type the following command and then press **Enter**. The name of the enclosure appears.

luxadm probe

**Example:** Sample output follows:

Found Enclosure:

SUNWGS INT FCBPL Name:FCloop Node WWN:508002000011d7d8 Logical Path:/dev/es/ses0 Logical Path:/dev/es/ses1

**Note: FCloop** is the enclosure name in this example.

Determining the Status of the Disk Drive

Complete these steps to determine the disk drive status using the **luxadm display** command.

**Note:** If you have been following the procedures in this chapter in order, you should still be logged in to an xterm window as root user.

**1** Type the following command and press **Enter**:

luxadm display [enclosure name]

Example: luxadm display FCloop

**Result:** The disk status appears.

SUNWGS INT FCBPL

```
DISK STATUS
SLOT DISKS
                      (Node WWN)
                      2000002037ffa51d
0
     On (O.K.)
1
      On (O.K.)
                      2000002037ff9c4a
2
     On (Login failed)
3
      On (O.K.)
                      2000002037ffab19
4
      On (O.K.)
                      2000002037ff9ca5
5
      On (O.K.)
                      2000002037ffa3c8
6
      On (O.K.)
                       2000000870ebeda
      On (O.K.)
7
                       2000000870f9e8f
8
      On (O.K.)
                       2000000870f9d47
9
      On (O.K.)
                       2000000870f9eb6
      On (O.K.)
10
                       2000000870e3397
11
      On (O.K.)
                       2000000870ea2ad
               SUBSYSTEM STATUS
FW Revision:9226 Box ID:0
 Node WWN:50800200001ac508 Enclosure Name:FCloop
SSC100's - 0=Base Bkpln, 1=Base LoopB, 2=Exp Bkpln, 3=Exp
LoopB
   SSC100 #0: O.K.(9226/ FD99)
   SSC100 #1: O.K.(9226/ FD99)
   SSC100 #2: O.K.(9226/ FD99)
   SSC100 #3: O.K.(9226/ FD99)
         Temperature Sensors - 0 Base, 1 Expansion
         0:26°C 1:24°C (All temperatures are NORMAL.)
Default Language is USA English, ASCII
```

**Note:** In this example, notice the status of slot 2 is Login failed. This indicates that Slot 2 is the disk drive that needs to be replaced.

**Important:** The World Wide Name (WWN) is unique for each disk drive. Whenever you remove a drive and replace it, you get a new WWN value for the new drive.

2 Go to *Examine Mirrored Devices* (12-Disk Setup) (on page 23).

# Examine Mirrored Devices (12-Disk Setup)

The V880 and V890 servers support disk drive mirroring. Through disk mirroring, the DNCS stores identical information across sets of hard disks.

After using the **luxadm display** command to determine the drive status, use the **check\_metadevices** command to determine if a single file system or multiple file systems have been affected.

The V880/V890 12-disk configuration has a total of six mirrored disk drives. The hard disks in drive bay 0 and drive bay 8 are mirrored, as are the hard disks in drive bay 1 and drive bay 9. The hard disks in drive bays 2, 3, 4, 5 and drive bays 10, 11, 12, 13, respectively, are also mirrored.

Before you disable the disk mirroring functions of the V880 or V890 server in preparation of replacing a disk drive, you should examine the status of the mirrored disks in the system. Examining the status of the mirrored devices also tells you if a specific disk slice needs maintenance.

#### **Examining the Mirrored Devices**

Complete these steps to examine the status of the mirrored disk drives on your DNCS using the **check\_metadevices** command.

**Note:** If you have been following the procedures in this chapter in order, you should still be logged in to an xterm window as root user.

- 1 Type the following command and press Enter:
  - su dncs
- **2** Type the following command and press **Enter**. The metadevice tool examines the mirrored disk drives on your DNCS and indicates if a drive or a specific disk slice needs maintenance.

/dvs/dncs/bin/check\_metadevices

**Example:** Sample output pertaining to when a disk slice needs maintenance follows:

WARNING: d520 metadevice Needs maintenance Found Disk Problems at: Mon Jul 12 11:08:20 EDT 2004

**Important:** Write the name of the disk drive or disk slice that needs maintenance on a separate sheet of paper.

3 Type **exit** and then press **Enter** to exit from the DNCS shell.
What Is the Status of the Mirrored Disk Drives?

After using the check\_metadevices command to examine the status of mirrored disk drives, the following scenarios could occur:

- If one slice of the disk needs maintenance, resync the disk slice. Go to *Resync the Disk Drive* (on page 25).
- If you have errors on multiple slices per disk, complete the following steps to verify the disk drive status.
  - **a** Go back to *Verify Disk Drive Status* (12-*Disk Setup*) (on page 24) and run the luxadm probe command again.
  - **b** Choose one of the following options based on the results of the **luxadm probe** command:
    - If this command does not show a disk drive problem, contact Cisco Services for assistance.
    - If this command shows login failed <drive name>, you must replace the disk drive. Go to *Remove a Hard Disk Drive (12-Disk Setup)* (on page 27).

**Important:** If maintenance is required on drives that are mirrors of each other, such as c1t2d0s7 and c2t5d0s0, contact Cisco Services.

**Resync the Disk Drive** 

After examining the mirrored devices, when one disk slice needs maintenance, you must resync the disk drive.

**Note:** The resync process could take from a half-hour to 7 hours to complete, based on your system.

Complete these steps to resync the disk drive.

Using the disk slice you recorded in the *Examining the Mirrored Devices* (on page 28) procedure, type the following command and press Enter:

```
metastat d[disk slice]
```

Example: metastat d520

**Result:** The submirrors of d520 are listed.

```
d520: Mirror
   Submirror 0: d420
     State: Needs maintenance
   Submirror 1: d720
     State: Okay
   Pass: 1
   Read option: roundrobin (default)
   Write option: parallel (default)
   Size: 125256384 blocks
d420: Submirror of d520
   State: Needs maintenance
   Invoke: metareplace d520 c1t2d0s0 <new device>
   Size: 125256384 blocks
   Stripe 0:
       Device Start Block Dbase State Hot Spare
       clt2d0s0 0 No Maintenance
d720: Submirror of d520
   State: Okay
   Size: 125256384 blocks
   Stripe 0:
       Device Start Block Dbase State Hot Spare
       c2t10d0s0 0 No Okay
```

#### Notes:

- In this example, notice the state of Submirror 1: d420 is Needs Maintenance. This indicates that d420 is the submirror of d520 that requires maintenance.
- Also in this example, notice that the Device assignment for d420 is **c1t2d0s0**.

You will use this value when you perform the meta replace command in the next step.

- Refer to the V880/V890 12-Disk Device Assignments (on page 46) table for more information.
- **2** Locate the disk slice in the *V880/V890 Meta Replace Commands* (on page 47) table and type the meta replace command for the disk slice.

**Example:** In the previous example, the device assignment for d420 is c1t2d0s0. Type the following to resync the disk drive:

metareplace -e d520 c1t2d0s0

**Important:** Type the meta replace command that affects the specific disk slice, only.

**Result:** You return to a prompt, and the orange banner window shows the disk drive is resyncing.

- 3 After you resync the drive, go back to the *Examining Mirrored Devices* (on page 28) procedure and re-examine the mirrored devices using the check metadevices tool.
- 4 Did the metadevice tool indicate that the disk slice needs maintenance?
  - If yes, you must replace the disk drive. Go to *Remove a Hard Disk Drive* (12-*Disk Setup*) (on page 27).
  - If no, you do not need to replace the disk drive. However, keep a written record of the disk slice on which you performed the meta replace command. If a problem continues to occur with the same disk slice, you may consider replacing the disk drive. No further action is required. You may stop reading this guide.

## Remove a Hard Disk Drive (12-Disk Setup)

#### Finding a Meta Database

After examining the mirrored disk drives and determining that multiple portions of a disk drive are inaccessible, you must remove the hard disk drive. Before you can remove the drive, use the **metadb** utility to determine if the drive in question has a metadevice.

**Note:** For more information about metadevice assignments, refer to the *V880/V890* **12-Disk Device Assignments** (on page 46) table.

Complete these steps using the metadb utility to determine if a meta database is located on the disk drive. If you have been following the procedures in this chapter in order, you should still be logged in to an xterm window as root user.

**1** Type the following command and press **Enter** to display the status of the disk drive:

| metadb -i    |             |              |                          |
|--------------|-------------|--------------|--------------------------|
| flags        | fir         | st blk       | block count              |
| am p         | luo         | 16           | 1034                     |
| /dev/dsk/clt | 0d0s7       |              |                          |
| a p          | luo         | 16           | 1034                     |
| /dev/dsk/clt | 1d0s7       |              |                          |
| aR p         | luo         | 16           | 1034                     |
| /dev/dsk/clt | 2d0s7       |              |                          |
| a p          | luo         | 16           | 1034                     |
| /dev/dsk/c2t | 8d0s7       |              |                          |
| a p          | luo         | 16           | 1034                     |
| /dev/dsk/c2t | 9d0s7       |              |                          |
| a p          | luo         | 16           | 1034                     |
| /dev/dsk/c2t | 10d0s7      |              |                          |
| o - replica  | active pri  | or to last m | ddb configuration change |
| u - replica  | is up to d  | ate          |                          |
| l – locator  | for this r  | eplica was r | read successfully        |
| c – replica  | 's location | was in /etc  | :/lvm/mddb.cf            |
| p – replica  | 's location | was patched  | l in kernel              |
| m - replica  | is master,  | this is rep  | lica selected as input   |
| W - replica  | has device  | write error  | S                        |
| a - replica  | is active,  | commits are  | e occurring to this      |
| replica      |             |              |                          |
| M - replica  | had proble  | m with maste | er blocks                |
| D - replica  | had proble  | m with data  | blocks                   |
| F - replica  | had format  | problems     |                          |

```
S - replica is too small to hold current data base R - replica had device read errors
```

- 2 The drive flag with a capital letter indicates which meta database file has an error. In this example, **c1t2d0s7** is the drive with the meta database error.
- Refer to the *V880/V890 12-Disk Diagram and Configuration Table* (on page 45) to verify the slot number matches the drive with the meta database error.
   Example: Using the configuration table, the drive /dev/disk/c1t2d0s7 is located in physical slot 2.
- 4 Based upon the information in the V880/V890 12-Disk Diagram and Configuration Table, did the meta database match the slot number of the hard disk drive?
  - If yes, you must delete the meta database from the hard disk drive prior to removing the drive. Go to *Deleting a Meta Database* (on page 33).
  - If **no**, contact Cisco Services for assistance.

#### **Deleting a Meta Database**

Complete these steps to delete a meta database on the hard disk drive.

**Note:** If you have been following the procedures in this chapter in order, you should still be logged in to an xterm window as root user.

**1** Type the following command and press **Enter** to delete the meta database from the disk drive:

```
metadb -d [device name]
Example: metadb -d clt2d0s7
```

**Note:** Write the device name that you delete on a separate piece of paper. You will use this name when you add a meta database to the disk drive, later in this chapter.

**2** Before you physically remove the hard disk drive, you must put the drive into an offline state. Go to *Putting a Hard Disk Drive Into an Offline State* (on page 29).

Putting the Hard Disk Drive Into an Offline State

When the status of the disk drive is anything other than not installed, you must put the drive into the offline state.

Complete these steps to put the disk drive into the offline state.

**Note:** If you have been following the procedures in this chapter in order, you should still be logged in to an xterm window as root user.

1 Before you remove the drive, Cisco highly recommends that you have a recent backup of the drive data. Refer to your current backup and restore guide for backup procedures.

**Note:** Refer to the *V880/V890 12-Disk Diagram and Configuration Table* (on page 45) to determine the disk role for the drive you are removing. **Examples:** 

- An error was found on drive c1t0d0s7. Based on the information in the 12-Disk configuration table, the role of drive c1t0d0s7 is /disk1, meaning it has a file system role. Because a file system contains the Cisco software, you would perform a file system backup for this drive.
- If an error is found on a drive with a role of DB Stripe, this means that a drive with an Informix database role has an error. You would perform a database backup on the drive.
- 2 After backing up the drive data, type the following command and press Enter: luxadm remove\_device [enclosure name],[slot]

Example: luxadm remove\_device FCloop,s2

**Result:** A warning message appears prompting you to be sure all data on the disk drive is backed up.

```
WARNING!!! Please ensure that no filesystems are mounted on these device(s). All data on these devices should have been backed up.
```

```
The list of devices being used (either busy or reserved) by
the host:
	1: Box Name: "FCloop" slot 2
Please enter 's' or <CR> to Skip the "busy/reserved"
device(s) or
'q' to Quit and run the subcommand with
-F (force) option. [Default: s]: q
```

**3** Type **q** to quit and then press **Enter**.

12-Disk Configuration

```
4 Type the following command and press Enter:
  luxadm remove_device -F [enclosure name],[slot]
  Example: luxadm remove_device -F FCloop,s2
  Result: The WWN entries and device links are removed for the disk drive and
  you are prompted to verify the disk drive to remove.
  WARNING !!! Please ensure that no filesystems are mounted on
  these device(s). All data on these devices should have been
  backed up.
  The list of devices which will be removed is:
                     "FCloop" slot 2
     1: Box Name:
        Node WWN:
                     20000002037ff9bee
        Device Type:Disk device
        Device Paths:
         /dev/rdsk/c1t2d0s7
         /dev/rdsk/c2t2d0s2
5 Press Enter. The system prompts you to remove the disk drive.
```

```
Please verify the above list of devices and
then enter 'c' or <CR> to Continue or 'q' to Quit.
[Default: c]:
stopping: Drive in "FCloop" slot 2....Done
offlining: Drive in "FCloop" slot 2....Done
Hit <Return> after removing the device(s).
```

- 6 Press Enter again to quit.
- 7 Go to *Replace a Hard Disk Drive (12-Disk Setup)* (on page 31).

# Replace a Hard Disk Drive (12-Disk Setup)

#### Installing a New Hard Disk

If you have any questions about the equipment, refer to your copy of the *Sun Fire 880 Server Owner's Guide* or *Sun Fire 890 Server Owner's Guide* before proceeding with these instructions.

#### **CAUTION:**

Static sensitive device. Always wear a properly grounded wrist strap when working on this equipment. Failure to observe this caution may result in equipment damage or premature equipment failure.

Use the instructions in this section to install a new hard disk into your V880/V890. Refer to the following illustration for guidance as you complete this procedure.

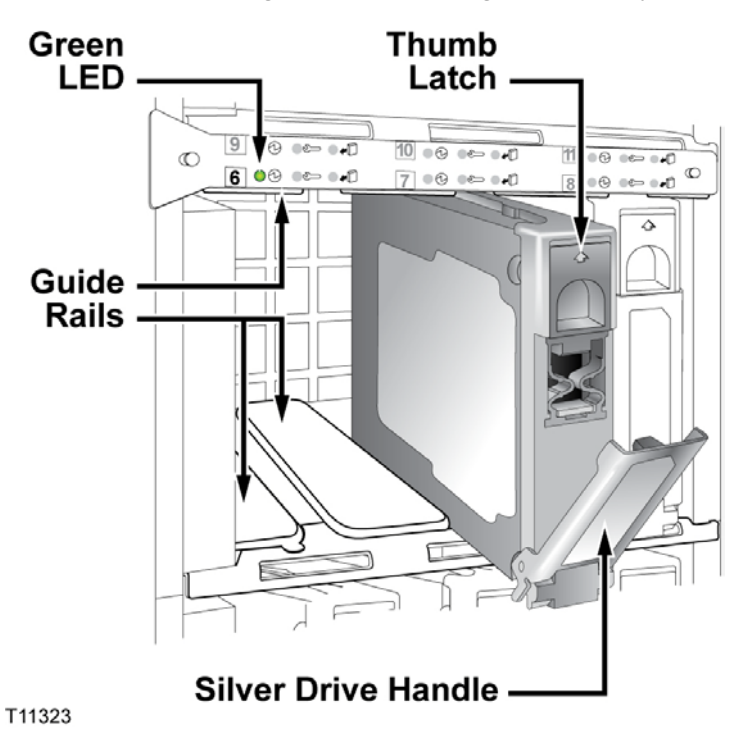

# Note: Use only Sun Microsystems Inc. (Sun) internal 72 GB, 10000 RPM, 1-in. high,

UltraSCSI disk drives (Sun part number 5234A).

- 1 Swing open the disk drive bay door on the front of the server. Three columns of internal drive bays are exposed.
- 2 Remove the new hard disk from its protective packaging.
- **3** Slide the thumb latch UP on the old hard disk. The silver drive handle on the hard disk swings down.

#### CAUTION:

Allow approximately 30 seconds for the hard disk drive to spin down completely before removing the drive from the drive bay. Failure to observe this caution may result in equipment damage.

- 4 Holding the silver drive handle, remove the old hard disk from the drive bay.
- 5 Complete the following steps to install the new hard disk.
  - **a** Orient the new hard disk so that the silver drive handle is on the bottom.
  - **b** Using the drive bay guide rails, slide the new disk drive *halfway* into the drive bay.

**Important:** Do not slide the new disk drive completely into the drive bay at this time. You must put the new drive in the online state first before you can complete the disk installation.

**Note:** In the event that the new disk drive arrives without guide rails, attach the guide rails from the old disk drive to the new disk drive.

6 Go to *Putting the New Disk Drive Into an Online State* (on page 38).

Putting the New Disk Drive Into an Online State

Before you can complete the new disk drive installation, you have to put the new disk drive into an online state.

#### CAUTION:

Static sensitive device. Always wear a properly grounded wrist strap when working on this equipment. Failure to observe this caution may result in equipment damage or premature equipment failure.

Complete these steps to put the new disk drive in the online state.

**Note:** If you have been following the procedures in this chapter in order, you should still be logged in to an xterm window as root user.

- 1 Type the following command and press Enter: luxadm insert\_device
- 2 Press Enter again.
- 3 Complete the following steps to install the new hard disk.
  - **a** Slide the hard disk completely into the drive bay and seat it securely against the back plane of the server.
  - **b** Swing the silver drive handle closed until it latches.

**Note:** When you latch the silver drive handle, it engages the hard disk with its back plane connector.

4 Is the green LED for the newly installed hard disk illuminated?

- If **yes**, you have installed the hard disk correctly. Go to step 5.
- If no, contact Cisco Services for help with troubleshooting the hard disk installation.
- 5 Close the drive bay door on the front of the server.
- **6** Press **Enter**. The computer incorporates the new disk drive into the operating system.

**Note:** This process takes a couple of minutes to complete.

```
7 Type the following command and press Enter:
  luxadm display [enclosure name]
  Example: luxadm display FCloop
  Result: The disk status appears.
         SUNWGS INT FCBPL
                    DISK STATUS
  SLOT
         DISKS
                            (Node WWN)
  0
                             2000002037f87099
          On (O.K.)
  1
          On (O.K.)
                             2000002037£39796
   2
          On (Login ok)
  3
          On (O.K.)
                            2000002037ffab19
          On (O.K.)
   4
                            2000002037ff9ca5
  5
          On (O.K.)
                            2000002037ffa3c8
  6
          On (O.K.)
                             2000000870ebeda
  7
          On (O.K.)
                             2000000870f9e8f
  8
          On (O.K.)
                             2000000870f9d47
  9
          On (O.K.)
                             2000000870f9eb6
  10
          On (O.K.)
                             2000000870e3397
  11
          On (O.K.)
                             2000000870ea2ad
                   SUBSYSTEM STATUS
  FW Revision:9218
                      Box ID:0
    Node WWN:508002000011d7d8 Enclosure Name:FCloop
  SSC100's - 0=Base Bkpln, 1=Base LoopB, 2=Exp Bkpln, 3=Exp
  LoopB
       SSC100 #0: O.K.(11.A)
       SSC100 #1: O.K.(11.A)
       SSC100 #2:
                    Not Installed
       SSC100 #3: Not Installed
             Temperature Sensors - 0 Base, 1 Expansion
             0:21°C
                1:Not Installed
  Note: In this example, notice the status of slot 2 changed from Login failed to
```

**Login ok**, indicating that Slot 2 is the disk drive that was replaced.

- 8 Does the system list disks 0 through 11?
  - If yes, the system recognizes the newly installed hard disk; go to step 9.
  - If **no**, contact Cisco Services for assistance.

12-Disk Configuration

9 Type the following command and press Enter:

prtvtoc /dev/rdsk/<device of drive mirror> > /tmp/[device
of drive mirror].vtoc

**Example:** prtvtoc /dev/rdsk/c2t10d0s2 > /tmp/c2t10d0.vtoc Note: Refer to the *V880/V890 12-Disk Diagram and Configuration Table* (on page 45) to determine the drive mirror. For example, c2t9 is mirrored to c1t1. **Result:** The mirrored drive format is copied to use on the new drive.

10 Type the following command and press Enter:

fmthard -s /tmp/[mirrored device name].vtoc
/dev/rdsk/[device name of replaced drive]

**Example:** fmthard -s /tmp/c2t10d0.vtoc /dev/rdsk/c1t2d0s2 **Result:** The replacement hard disk is formatted. The replacement hard disk is c1t2d0s2.

Note: If formatting the hard drive is unsuccessful, contact Cisco Services.

- 11 Did the hard disk drive have a meta database?
  - If yes, go to Add a Meta Database to the New Drive (12-Disk Setup) (on page 42).
  - If no, go to the Using the Meta Replace Utility to Resynchronize Mirrors (on page 35).

#### Add a Meta Database to the New Drive (12-Disk Setup)

A V880 or a V890 server with a 12-disk setup has meta databases in slot numbers 0, 1, 2, 6, 7, and 8, only. If the defective drive has a meta database, you must add a meta database to the new drive.

**Note:** If the new disk drive did not have a meta database, go to *Using the Meta Replace Utility to Resynchronize Mirrors* (on page 35).

#### Adding a Meta Database to the Disk Drive

Use the following instructions to add a meta database to the new disk drive.

Note: If you have been following the procedures in this chapter in order, you should still be logged in to an xterm window as root user.

**1** Type the following command and press **Enter**:

metadb -a [new disk drive]
Example: metadb -a c1t2d0s7

**Note:** The new disk drive name is the device name that you recorded on a separate piece of paper during the *Deleting a Meta Database* (on page 33)

procedure.

**Result:** The meta database is added to the new disk drive.

2 Go to Using the Meta Replace Utility to Resynchronize Mirrors (on page 35).

Using the Meta Replace Utility to Resynchronize Mirrors

Use the following instructions to resynchronize the mirrors on the new disk drive.

Note: This step could take from 1 to 7 hours to complete, based on your system.

1 Type the following command and press Enter:

metareplace -e [mirror device] [disk device]
Example: metareplace -e d520 clt2d0s0

Result: The mirrors on the new disk drive are synchronized.

**Important:** You must run the **metareplace -e** command for every disk slice on the disk drive that you replaced. Refer to the *V880/V890 Meta Replace Commands* (on page 47) table to determine the *metareplace -e* commands you must run.

2 Go to Using the Meta Check Utility to Monitor Disk Activity (on page 44).

Using the Meta Check Utility to Monitor Disk Activity

Performing a meta replace results in extensive disk activity. After you resynchronize the mirrors, perform **check\_metadevices** to monitor the disk activity.

Note: The check\_metadevices utility automatically runs upon reload of the DBDS.

Go to Install a Boot Block on a Mirrored Disk Drive (12-Disk Setup) (on page 44).

#### Install a Boot Block on a Mirrored Disk Drive (12-Disk Setup)

Installing a Boot Block on a Mirrored Disk Drive

If the replaced disk is an OS disk, you must install a boot block on the hard drive to make the hard drive bootable.

**Note:** A boot block is a portion of computer code that makes the hard drive on which it is installed able to start itself.

Use the following instructions to install a boot block on a mirrored disk drive of the V880 or V890 server. You should still be logged in to an xterm window as root user.

1 Type the following command and press Enter:

```
installboot /usr/platform/sun4u/lib/fs/ufs/bootblk
/dev/rdsk/[replaced drive device name]
Example: installboot /usr/platform/sun4u/lib/fs/ufs/bootblk
/dev/rdsk/c1t0d0s0
```

**Result:** The system installs the boot block on the replaced disk drive.

2 Type exit and then press Enter to log out the root user.

# V880/V890 12-Disk Configuration Details

#### V880/V890 12-Disk Diagram and Configuration Table

The following diagram and table describe the configuration of a 12-disk V880 and V890 server.

|        |           |          |              | Physical<br>Slot # | Devices        | Enclosure,<br>Slot # | MetaDB<br>Location | * Disk<br>Role |
|--------|-----------|----------|--------------|--------------------|----------------|----------------------|--------------------|----------------|
|        | 1,2]t11   | 1,2]t12  | 1,2]t13      | 0                  | c1t0<br>c2t0   | FCloop, s0           | c1t0d0s7           | OS             |
|        | ີ່ວ<br>11 | ່ວ<br>12 | ີ່ວ<br>13    | 1                  | c1t1<br>c2t1   | FCloop, s1           | c1t1d0s7           | /disk1         |
|        |           |          |              | 2                  | c1t2<br>c2t2   | FCloop, s2           | c1t2d0s7           | DB Stripe      |
|        | 1,2]t8    | 1,2]t9   | ,2]t10       | 3                  | c1t3<br>c2t3   | FCloop, s3           | N/A                | DB Stripe      |
|        | 5<br>8    | נ<br>פ   | <u> じ</u> 10 | 4                  | c1t4<br>c2t4   | FCloop, s4           | N/A                | DB Stripe      |
| Г      | <u> </u>  | <u> </u> | \$           | 5                  | c1t5<br>c2t5   | FCloop, s5           | N/A                | DB Stripe      |
|        | ,2]t3     | ,2]t4    | ,2]t5        | 6                  | c1t8<br>c2t8   | FCloop, s6           | c2t8d0s7           | OS             |
|        | 5<br>3    | 5<br>4   | []<br>5      | 7                  | c1t9<br>c2t9   | FCloop, s7           | c2t9d0s7           | /disk1         |
| Ľ      | <br>▼     | 7        | ]            | 8                  | c1t10<br>c2t10 | FCloop, s8           | c2t10d0s7          | DB Stripe      |
|        | ,2]t0     | ,2]t1    | ,2]t2        | 9                  | c1t11<br>c2t11 | FCloop, s9           | N/A                | DB Stripe      |
|        | ° [1      |          | ° [1         | 10                 | c1t12<br>c2t12 | FCloop,<br>s10       | N/A                | DB Stripe      |
| T11097 | , U       |          | -            | 11                 | c1t13<br>c2t13 | FCloop,<br>s11       | N/A                | DB Stripe      |

#### Notes:

- In the diagram, arrows indicate the mirrored disks (0 to 8, 1 to 9, and 2, 3, 4, 5 to 10, 11, 12, 13).
- \*Disk Role:
  - **OS** is the Solaris operating system drive
  - /disk 1 is file system containing the Cisco software

- **DB Stripe** is one of four disks that makeup the Informix database

#### V880/V890 12-Disk Device Assignments

The following table describes the metadevice assignments to the physical disk devices for the 12-disk V880/V890. This information is provided as a reference tool for understanding the disk slice assignments.

| Purpose         | Metadevice | Submirrors | Physical Device |
|-----------------|------------|------------|-----------------|
| /               | d500       | d400       | c1t0d0s0        |
|                 |            | d700       | c2t8d0s0        |
| swap            | d501       | d401       | c1t0d0s1        |
| _               |            | d701       | c2t8d0s1        |
| /var            | d503       | d403       | c1t0d0s3        |
|                 |            | d703       | c2t8d0s3        |
| /export/home    | d507       | d407       | c1t0d0s5        |
| _               |            | d707       | c2t8d0s5        |
| /disk1          | d510       | d410       | c1t1d0s0        |
|                 |            | d710       | c2t9d0s0        |
| soft partitions | d520       | d420       | c1t2d0s0        |
|                 |            |            | c1t3d0s0        |
|                 |            |            | c1t4d0s0        |
|                 |            |            | c1t5d0s0        |
|                 |            | d720       | c2t10d0s0       |
|                 |            |            | c2t11d0s0       |
|                 |            |            | c2t12d0s0       |
|                 |            |            | c2t13d0s0       |
|                 |            |            | CZ115U050       |

#### V880/V890 Meta Replace Commands

The following table contains the *metareplace -e* commands for each disk slice on the 12-disk V880 or V890 server. Use the information in this table when performing the resynchronize mirrors procedure. See Using the Meta Replace Utility to Resynchronize Mirrors (on page 35) for details.

**Important:** You must run the *metareplace -e* command for *every* disk slice on the disk drive that you replaced.

| Disk Replaced | Meta Replace Command                                                                                                    |
|---------------|----------------------------------------------------------------------------------------------------|
| Slot 0        | metareplace -e d500 c1t0d0s0<br>metareplace -e d501 c1t0d0s1<br>metareplace -e d503 c1t0d0s3<br>metareplace -e d507 c1t0d0s5 |
| Slot 1        | metareplace -e d510 c1t1d0s0                                                                                                 |
| Slot 2        | metareplace -e d520 c1t2d0s0                                                                                                 |
| Slot 3        | metareplace -e d520 c1t3d0s0                                                                                                 |
| Slot 4        | metareplace -e d520 c1t4d0s0                                                                                                 |
| Slot 5        | metareplace -e d520 c1t5d0s0                                                                                                 |
| Slot 6        | metareplace -e d500 c2t8d0s0<br>metareplace -e d501 c2t8d0s1<br>metareplace -e d503 c2t8d0s3<br>metareplace -e d507 c2t8d0s5 |
| Slot 7        | metareplace -e d510 c2t9d0s0                                                                                                 |
| Slot 8        | metareplace -e d520 c2t10d0s0                                                                                                |
| Slot 9        | metareplace -e d520 c2t11d0s0                                                                                                |
| Slot 10       | metareplace -e d520 c2t12d0s0                                                                                                |
| Slot 11       | metareplace -e d520 c2t13d0s0                                                                                                |

| Disk Replaced | Meta Replace Command  |
|---------------|-----------------------|
| Disk Replaced | Wieta Replace Command |

# 2

# Replace a Disk Drive on a Sun Fire V445 Server

# Introduction

This chapter provides instructions for removing and replacing a hard disk drive on the Sun Fire V445 server.

# In This Chapter

| Hard Disk Layout                  | . 50                                                                                                    |
|-----------------------------------|----------------------------------------------------------------------------------------------------|
| Verify Disk Drive Status          | . 51                                                                                                    |
| Prepare to Replace the Hard Drive | . 62                                                                                                    |
| Avoid Electrostatic Discharge     | . 65                                                                                                    |
| Remove the Hard Drive             | . 66                                                                                                    |
| Install the Hard Drive            | . 68                                                                                                    |
| Reconnect the New Hard Drive      | . 69                                                                                                    |
|                                   | Hard Disk Layout<br>Verify Disk Drive Status<br>Prepare to Replace the Hard Drive<br>Avoid Electrostatic Discharge<br>Remove the Hard Drive<br>Install the Hard Drive<br>Reconnect the New Hard Drive |

# Hard Disk Layout

Depending on your system, the Sun Fire V445 server is configured with either 4 or 8 disk drives. For the purpose of this document, the logical drive layout on the 4-disk and 8-disk systems are the same with the following exception: slots 2, 3, 6, and 7 on the 8-disk server are used as extra storage for database slices.

| Physical<br>Slot | Device | metadb   | Disk<br>Role | Comment                   |
|------------------|--------|----------|--------------|---------------------------|
| 0                | c1t0   | c1t0d0s4 | OS           |                           |
| 1                | c1t1   | c1t1d0s4 | DB           |                           |
| 2                | c1t2   | c1t2d0s4 | DB           | 8-disk configuration only |
| 3                | c1t3   | c1t3d0s4 | DB           | 8-disk configuration only |
| 4                | c1t4   | c1t4d0s4 | OS           |                           |
| 5                | c1t5   | c1t5d0s4 | DB           |                           |
| 6                | c1t6   | c1t6d0s4 | DB           | 8-disk configuration only |
| 7                | c1t7   | c1t7d0s4 | DB           | 8-disk configuration only |

# Verify Disk Drive Status

Follow these instructions to determine whether one or more metadevices have failed on the system.

- 1 If necessary, open an xterm window on the DNCS.
- 2 Type the following command and press Enter.

#### metastat

**Result:** Lengthy output, similar to the following, appears. As you examine the output, notice devices that have a **State** of **Needs maintenance**.

```
d510: Mirror
   Submirror 0: d410
     State: Okay
   Submirror 1: d710
     State: Needs maintenance
   Pass: 1
   Read option: roundrobin (default)
   Write option: parallel (default)
   Size: 50340672 blocks (24 GB)
d410: Submirror of d510
   State: Okay
   Size: 50340672 blocks (24 GB)
   Stripe 0:
      Device Start Block Dbase State Reloc Hot Spare
       clt0d0s5 0 No Okay Yes
d710: Submirror of d510
   State: Needs maintenance
   Invoke: metareplace d510 c1t4d0s5 <new device>
   Size: 50340672 blocks (24 GB)
   Stripe 0:
       Device Start Block Dbase State Reloc Hot Spare
       clt4d0s5 0 No Maintenance Yes
d507: Mirror
   Submirror 0: d407
     State: Okay
   Submirror 1: d707
     State: Needs maintenance
   Pass: 1
   Read option: roundrobin (default)
   Write option: parallel (default)
   Size: 16780224 blocks (8.0 GB)
d407: Submirror of d507
   State: Okay
```

Size: 16780224 blocks (8.0 GB) Stripe 0: Device Start Block Dbase State Reloc Hot Spare clt0d0s7 0 No Okay Yes

```
d707: Submirror of d507
   State: Needs maintenance
   Invoke: metareplace d507 c1t4d0s7 <new device>
   Size: 16780224 blocks (8.0 GB)
   Stripe 0:
       Device
               Start Block Dbase
                                         State Reloc Hot Spare
       clt4d0s7 0 No Maintenance Yes
d503: Mirror
   Submirror 0: d403
     State: Okay
   Submirror 1: d703
     State: Needs maintenance
   Pass: 1
   Read option: roundrobin (default)
   Write option: parallel (default)
   Size: 16780224 blocks (8.0 GB)
d403: Submirror of d503
   State: Okay
   Size: 16780224 blocks (8.0 GB)
   Stripe 0:
       Device Start Block Dbase State Reloc Hot Spare
       clt0d0s3 0 No
                                        Okay Yes
d703: Submirror of d503
   State: Needs maintenance
   Invoke: metareplace d503 clt4d0s3 <new device>
   Size: 16780224 blocks (8.0 GB)
   Stripe 0:
       Device Start Block Dbase State Reloc Hot Spare
                  0 No Maintenance Yes
       clt4d0s3
d501: Mirror
   Submirror 0: d401
     State: Okay
   Submirror 1: d701
     State: Needs maintenance
   Pass: 1
   Read option: roundrobin (default)
   Write option: parallel (default)
   Size: 16780224 blocks (8.0 GB)
d401: Submirror of d501
   State: Okay
   Size: 16780224 blocks (8.0 GB)
   Stripe 0:
                                       State Reloc Hot Spare
       Device Start Block Dbase
       clt0d0s1 0 No
                                        Okay Yes
```

```
d701: Submirror of d501
State: Needs maintenance
Invoke: metareplace d501 clt4d0s1 <new device>
Size: 16780224 blocks (8.0 GB)
Stripe 0:
Device Start Block Dbase State Reloc Hot Spare
clt4d0s1 0 No Maintenance Yes
```

```
d500: Mirror
   Submirror 0: d400
     State: Okay
   Submirror 1: d700
     State: Needs maintenance
   Pass: 1
   Read option: roundrobin (default)
   Write option: parallel (default)
   Size: 16780224 blocks (8.0 GB)
d400: Submirror of d500
   State: Okay
   Size: 16780224 blocks (8.0 GB)
   Stripe 0:
      Device Start Block Dbase State Reloc Hot Spare
       clt0d0s0 0 No
                                       Okay Yes
d700: Submirror of d500
   State: Needs maintenance
   Invoke: metareplace d500 clt4d0s0 <new device>
   Size: 16780224 blocks (8.0 GB)
   Stripe 0:
       Device Start Block Dbase State Reloc Hot Spare
       clt4d0s0 0 No Maintenance Yes
d367: Soft Partition
   Device: d520
   State: Okay
   Size: 4194304 blocks (2.0 GB)
                                            Block count
       Extent
                     Start Block
        0
                          71313920
                                                  4194304
d520: Mirror
   Submirror 0: d420
     State: Okay
   Submirror 1: d720
     State: Okay
   Pass: 1
   Read option: roundrobin (default)
   Write option: parallel (default)
   Size: 402603264 blocks (191 GB)
d420: Submirror of d520
   State: Okay
   Size: 402603264 blocks (191 GB)
   Stripe 0: (interlace: 32 blocks)
      Device Start Block Dbase
                                      State Reloc Hot Spare
                  0 No
      clt1d0s0
                                       Okay Yes
       c1t2d0s0 10176 No
                                       Okay Yes
```

| clt3d0s0 | 10176 | No | Okay | Yes |  |
|----------|-------|----|------|-----|--|
|----------|-------|----|------|-----|--|

| d720: Submirror of d520   | C                 |           |       |                 |
|---------------------------|-------------------|-----------|-------|-----------------|
| State: Okay               |                   |           |       |                 |
| Size: 402603264 blo       | ocks (191         | L GB)     |       |                 |
| Stripe 0: (interlad       | ce: 32 bl         | locks)    |       |                 |
| Device Star               | rt Block          | Dbase     | State | Reloc Hot Spare |
| clt5d0s0                  | 0                 | No        | Okay  | Yes             |
| clt6d0s0                  | 10176             | No        | Okay  | Yes             |
| c1t7d0s0                  | 10176             | No        | Okay  | Yes             |
| d366: Soft Partition      |                   |           |       |                 |
| Device: d520              |                   |           |       |                 |
| State: Okay               |                   |           |       |                 |
| Size: 4194304 block       | ks (2.0 (         | ₿)        |       |                 |
| Extent                    | Sta               | art Block |       | Block count     |
| 0                         |                   | 67119584  |       | 4194304         |
| d365: Soft Partition      |                   |           |       |                 |
| Device: d520              |                   |           |       |                 |
| State: Okay               |                   |           |       |                 |
| Size: 4194304 block       | ks (2.0 (         | GB)       |       |                 |
| Extent                    | Sta               | art Block |       | Block count     |
| 0                         |                   | 62925248  |       | 4194304         |
| d364: Soft Partition      |                   |           |       |                 |
| Device: d520              |                   |           |       |                 |
| State: Okay               |                   |           |       |                 |
| Size: 4194304 block       | ks (2.0 (         | GB)       |       |                 |
| Extent                    | Sta               | art Block |       | Block count     |
| 0                         |                   | 58730912  |       | 4194304         |
| d363: Soft Partition      |                   |           |       |                 |
| Device: d520              |                   |           |       |                 |
| State: Okay               |                   |           |       |                 |
| Size: 4194304 block       | ks (2.0 (         | ₿)        |       |                 |
| Extent                    | Sta               | art Block |       | Block count     |
| 0                         |                   | 54536576  |       | 4194304         |
| d362: Soft Partition      |                   |           |       |                 |
| Device: d520              |                   |           |       |                 |
| State: UKay               |                   |           |       |                 |
| Size: 4194304 block       | (S (2.0 (         |           |       | Dleek south     |
| Excent                    | SLa               | FORADOR   |       | BIOCK COUNT     |
| U<br>d261: Goft Doubition |                   | 50342240  |       | 4194304         |
| Device: d520              |                   |           |       |                 |
| State: Okaw               |                   |           |       |                 |
| Size: 4194304 block       | cg (2 0 0         | ER)       |       |                 |
| Extent                    | 2.0 (2.0 (<br>C+= | art Block |       | Block count     |
| 0                         |                   | 46147904  |       | 4194304         |
| <u> </u>                  |                   |           |       |                 |

```
d360: Soft Partition

Device: d520

State: Okay

Size: 4194304 blocks (2.0 GB)

Extent Start Block Block count

0 41953568 4194304
```

| d359: Soft Partition                                        |                                     |                        |
|-------------------------------------------------------------|-------------------------------------|------------------------|
| Device: d520                                                |                                     |                        |
| State: Okay                                                 |                                     |                        |
| Size: 4194304 blocks                                        | (2.0 GB)                            |                        |
| Extent                                                      | Start Block                         | Block count            |
| 0                                                           | 37759232                            | 4194304                |
| d358: Soft Partition                                        |                                     |                        |
| Device: d520                                                |                                     |                        |
| State: Okay                                                 |                                     |                        |
| Size: 4194304 blocks                                        | (2.0 GB)                            |                        |
| Extent                                                      | Start Block                         | Block count            |
| 0                                                           | 33564896                            | 4194304                |
| d357: Soft Partition                                        |                                     |                        |
| Device: d520                                                |                                     |                        |
| State: Okay                                                 |                                     |                        |
| Size: 4194304 blocks                                        | (2.0 GB)                            |                        |
| Extent                                                      | Start Block                         | Block count            |
| 0                                                           | 29370560                            | 4194304                |
| d356: Soft Partition                                        |                                     |                        |
| Device: d520                                                |                                     |                        |
| State: Okay                                                 |                                     |                        |
| Size: 4194304 blocks                                        | (2.0 GB)                            |                        |
| Extent                                                      | Start Block                         | Block count            |
| 0                                                           | 25176224                            | 4194304                |
| d355: Soft Partition                                        |                                     |                        |
| Device: d520                                                |                                     |                        |
| State: Okay                                                 |                                     |                        |
| Size: 4194304 blocks                                        | (2.0 GB)                            |                        |
| Extent                                                      | Start Block                         | Block count            |
| 0                                                           | 20981888                            | 4194304                |
| d354: Soft Partition                                        |                                     |                        |
| Device: d520                                                |                                     |                        |
| State: Okay                                                 |                                     |                        |
| Size: 4194304 blocks                                        | (2.0 GB)                            |                        |
| Extent                                                      | Start Block                         | Block count            |
| 0                                                           | 16787552                            | 4194304                |
| d353: Soft Partition                                        |                                     |                        |
| Device: d520                                                |                                     |                        |
| State: Okay                                                 |                                     |                        |
|                                                             |                                     |                        |
| Size: 4194304 blocks                                        | (2.0 GB)                            |                        |
| Size: 4194304 blocks<br>Extent                              | (2.0 GB)<br>Start Block             | Block count            |
| Size: 4194304 blocks<br>Extent<br>0                         | (2.0 GB)<br>Start Block<br>12593216 | Block count<br>4194304 |
| Size: 4194304 blocks<br>Extent<br>0<br>d352: Soft Partition | (2.0 GB)<br>Start Block<br>12593216 | Block count<br>4194304 |

```
State: OkaySize: 4194304 blocks (2.0 GB)ExtentStart Block083988804194304
```

```
d351: Soft Partition
  Device: d520
   State: Okay
   Size: 4194304 blocks (2.0 GB)
     Extent Start Block
0 4204544
                                    Block count
                                               4194304
d350: Soft Partition
   Device: d520
   State: Okay
   Size: 4194304 blocks (2.0 GB)
     Extent Start Block Block count
                       10208
       0
                                               4194304
Device Relocation Information:
Device Reloc Device ID
clt5d0 Yes
id1,sd@SSEAGATE_ST973401LSUN72G_3510Y65J____
                                      3LB0Y65J
c1t6d0 Yes id1,sd@n500000e01822f150
clt7d0 Yes id1,sd@n5000c50006f495d3
c1t4d0 Yes id1,sd@n5000c50006f49527
c1t1d0 Yes id1,sd@n500000e012994210
c1t2d0 Yes
id1,sd@SSEAGATE_ST973401LSUN72G_3510Y69E_____3LB0Y69E____3LB0Y69E
c1t3d0 Yes id1,sd@n500000e017d4f470
clt0d0 Yes id1,sd@n500000e0129cf6e0
$
```

**Note:** Notice that device d510 (and others) has a submirror that is in a **Needs maintenance** state. For device d510, the c1t4d0 component has failed and needs to be replaced. Each device with a component in a **Needs maintenance** state needs to have the underlying target drive replaced. The metadevices for each mirror in a **Needs maintenance** state will also need to be resynchronized.

**Important:** For the rest of this chapter, we will focus on the *c1t4d0* defective component and will use that component in the examples that are developed in this chapter.

# Prepare to Replace the Hard Drive

Note: All the commands in this section should be executed as root user.

## Identify the Device That Needs to be Replaced

- 1 If necessary, open an xterm window on the DNCS.
- 2 Type the following command and press Enter.

metastat | grep Maintenance

**Result:** Using the example established in *Verify Disk Drive Status* (on page 51), output should look similar to the following:

| 0 | No               | Maintenance                          | Yes                                                                    |
|---|------------------|--------------------------------------|------------------------------------------------------------------------|
| 0 | No               | Maintenance                          | Yes                                                                    |
| 0 | No               | Maintenance                          | Yes                                                                    |
| 0 | No               | Maintenance                          | Yes                                                                    |
| 0 | No               | Maintenance                          | Yes                                                                    |
|   | 0<br>0<br>0<br>0 | 0 No<br>0 No<br>0 No<br>0 No<br>0 No | 0NoMaintenance0NoMaintenance0NoMaintenance0NoMaintenance0NoMaintenance |

**Observations:** Though multiple component devices have failed, they are all on the same physical drive. The defective drive is **c1t4**.

# Unconfigure the Defective Drive

1 From an xterm window on the DNCS, type the following command and press **Enter**.

metadb

Result: Output should look similar to the following:

| gs |                                            | first blk                                                           | block count                                                                                                    |                                                                                                    |
|----|--------------------------------------------|---------------------------------------------------------------------|----------------------------------------------------------------------------------------------------|----------------------------------------------------------------------------------------------------|
| р  | luo                                        | 16                                                                  | 8192                                                                                                    | /dev/dsk/clt0d0s4                                                                                                    |
| р  | luo                                        | 16                                                                  | 8192                                                                                                    | /dev/dsk/cltld0s4                                                                                                    |
| р  | luo                                        | 16                                                                  | 8192                                                                                                    | /dev/dsk/clt2d0s4                                                                                                    |
| р  | luo                                        | 16                                                                  | 8192                                                                                                    | /dev/dsk/clt3d0s4                                                                                                    |
| р  | 1                                          | 16                                                                  | 8192                                                                                                    | /dev/dsk/clt4d0s4                                                                                                    |
| р  | luo                                        | 16                                                                  | 8192                                                                                                    | /dev/dsk/clt5d0s4                                                                                                    |
| р  | luo                                        | 16                                                                  | 8192                                                                                                    | /dev/dsk/clt6d0s4                                                                                                    |
| р  | luo                                        | 16                                                                  | 8192                                                                                                    | /dev/dsk/clt7d0s4                                                                                                    |
|    | gs<br>P<br>P<br>P<br>P<br>P<br>P<br>P<br>P | gs  <br>p luo<br>p luo<br>p luo<br>p luo<br>p luo<br>p luo<br>p luo | gs     first blk       p     luo     16       p     luo     16       p     luo     16       p     luo     16       p     luo     16       p     luo     16       p     luo     16       p     luo     16       p     luo     16       p     luo     16       p     luo     16       p     luo     16 | gsfirst blkblock countpluo168192pluo168192pluo168192pluo168192pluo168192pluo168192pluo168192pluo168192pluo168192pluo168192 |

#### Notes:

Any metadb that has a flag consisting of a capital letter (like "W" in this example) needs to be removed and then re-added when the condition has been corrected.

- Should there be multiple metadbs with flags consisting of a capital letter, never remove more than *one more than half* of the metadbs at any one time. Replace a single drive at a time and resynchronize the mirror to which it belongs before removing *more than one more than half* of the metadbs.
- 2 Type the following command and press Enter to remove the metadb from the defective drive (c1t4d0s4, in the example we have developed). metadb -d /dev/dsk/c1t4d0s4
- **3** Type the following command and press **Enter** to unconfigure the drive, which prepares it for physical removal.

```
cfgadm -a cl
```

**Result:** Output should look similar to the following example:

| Ap_Id          | Туре     | Receptacle | Occupant   | Condition |
|----------------|----------|------------|------------|-----------|
| c1             | scsi-bus | connected  | configured | unknown   |
| cl::dsk/clt0d0 | disk     | connected  | configured | unknown   |
| cl::dsk/cltld0 | disk     | connected  | configured | unknown   |
| cl::dsk/clt2d0 | disk     | connected  | configured | unknown   |
| cl::dsk/clt3d0 | disk     | connected  | configured | unknown   |
| cl::dsk/clt4d0 | disk     | connected  | configured | unknown   |
| cl::dsk/clt5d0 | disk     | connected  | configured | unknown   |
| cl::dsk/clt6d0 | disk     | connected  | configured | unknown   |
| cl::dsk/clt7d0 | disk     | connected  | configured | unknown   |

**Note:** This output shows that all drives are currently connected, even though we know that our target drive is defective.

- 4 Type the following command and press **Enter** to unconfigure the defective drive. cfgadm -f -c unconfigure cl::dsk/clt4d0
- **5** Type the following command and press **Enter** to confirm the success of the unconfigure command.

```
cfgadm -a cl
```

**Result:** Output should look similar to the following example:

| Ap_Id          | Туре     | Receptacle | Occupant     | Condition |
|----------------|----------|------------|--------------|-----------|
| c1             | scsi-bus | connected  | configured   | unknown   |
| cl::dsk/clt0d0 | disk     | connected  | configured   | unknown   |
| cl::dsk/clt1d0 | disk     | connected  | configured   | unknown   |
| cl::dsk/clt2d0 | disk     | connected  | configured   | unknown   |
| cl::dsk/clt3d0 | disk     | connected  | configured   | unknown   |
| cl::dsk/clt4d0 | disk     | connected  | unconfigured | unknown   |
| cl::dsk/clt5d0 | disk     | connected  | configured   | unknown   |
| cl::dsk/clt6d0 | disk     | connected  | configured   | unknown   |
| cl::dsk/clt7d0 | disk     | connected  | configured   | unknown   |

**Note:** Notice that device c1t4d0 is now unconfigured.
## Avoid Electrostatic Discharge

#### CAUTION:

The electronic components of printed circuit boards and hard drives are sensitive to static electricity. Do not touch the components or any metal parts without taking proper antistatic precautions.

1 Leave the AC power cord connected to the server.

**Note:** AC power cords provide a discharge path for static electricity. They should remain connected UNLESS you are performing one of the following procedures:

- Removing and installing the motherboard
- Removing and installing the power distribution board (PDB)
- Removing and installing the Advanced Lights Out Manager (ALOM) card
- Removing and installing the front input/output (I/O) card
- Removing and installing the front indicator board
- Removing and installing the hard drive backplane
- 2 Place the new hard drive on an antistatic mat.
- **3** Attach the appropriate end of an antistatic wrist strap to the sheet metal on the system chassis and attach the other end to your wrist.

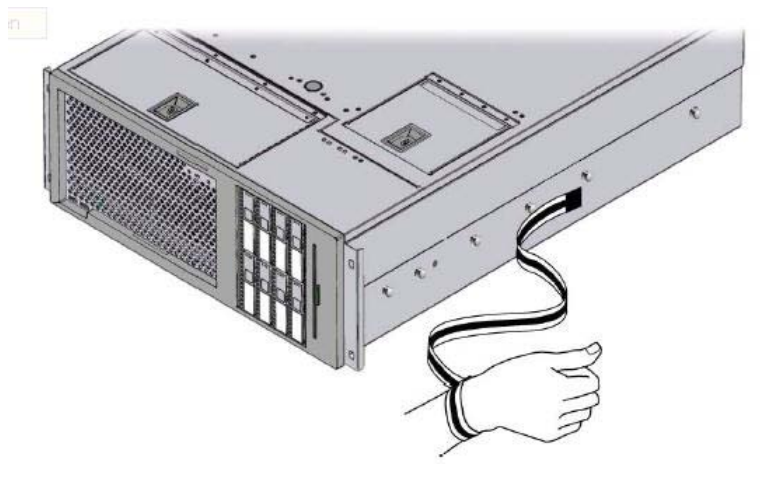

## **Remove the Hard Drive**

You are now ready to physically remove the hard drive. If the drive has not failed to the point where there are no LED indicators on the front, then the failed drive will have a blue indicator light illuminated, indicating that this is the drive that we unconfigured. If no LED is lit, then remove the device according to the chart from *Hard Disk Layout* (on page 50). Reference the following illustration for an example of drive indicator lights.

Each hard drive has a series of status indicators.

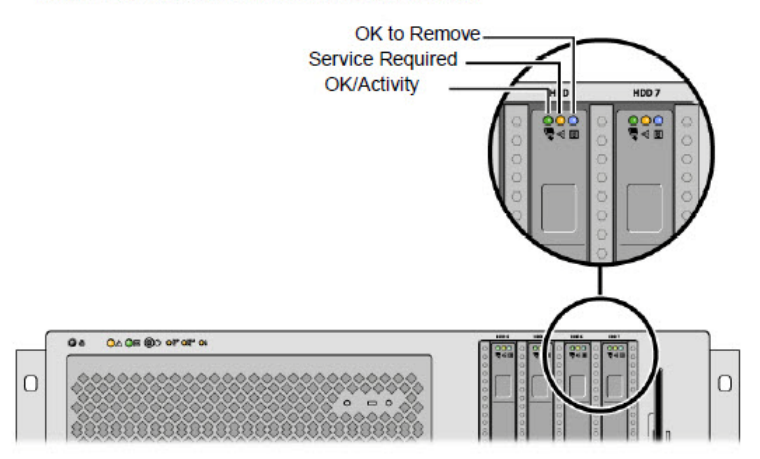

- 1 Identify the hard drive to be removed and note the bay in which it is installed.
- 2 Press the button that releases the hard drive handle.

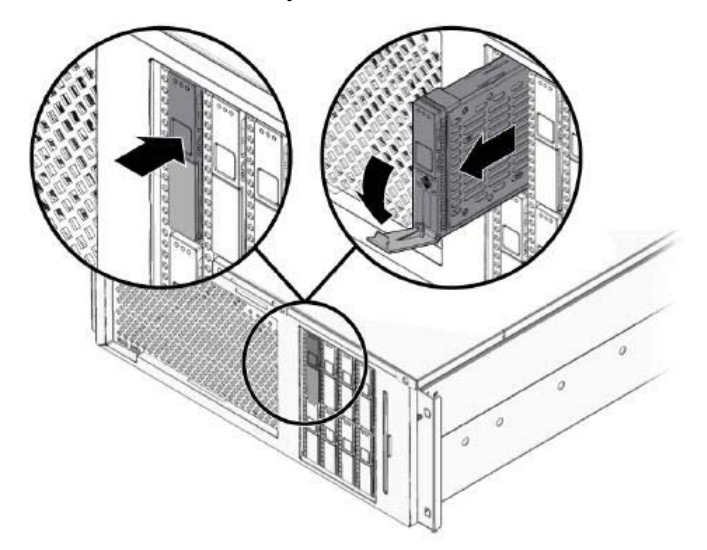

**3** Hold the hard drive by the handle and slide it out of the hard drive bay.

**Note:** Note these important points about the removal of the hard drive:

- When you reinstall the hard drive (or a replacement drive for the hard drive you just removed), be certain to install it into the same bay from which the hard drive was just removed.
- Should you intend to operate the server without replacing the hard drive, be certain to install a hard drive blank so that the cooling system of the server can function as intended.

## Install the Hard Drive

- 1 Press the button to release the handle on the new hard drive.
- 2 Orient that hard drive so that the latch of the hard drive is on the bottom.
- 3 Insert the hard drive into the bay until it makes light contact with the backplane.

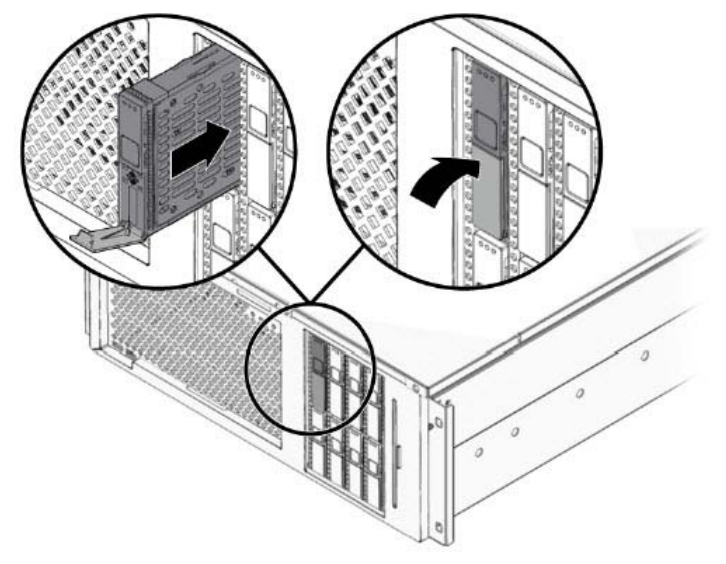

**Important:** If you are replacing the hard drive that you removed in *Remove the Hard Drive* (on page 66), be certain that you are installing the new hard drive into the bay from which the other hard drive was just removed.

**4** Firmly press the center of the hard drive handle towards the hard drive until the latch closes. This secures the hard drive in place.

### **Reconnect the New Hard Drive**

- 1 As root user in an xterm window, type the following command and press Enter. cfgadm -f -c configure cl::dsk/clt4d0
- **2** To confirm that the new drive is connected, type the following command and press **Enter**.

cfgadm -a cl

#### **Result:** Output should look similar to the following example:

| Ap_Id          | Туре     | Receptacle | Occupant   | Condition |
|----------------|----------|------------|------------|-----------|
| c1             | scsi-bus | connected  | configured | unknown   |
| cl::dsk/clt0d0 | disk     | connected  | configured | unknown   |
| c1::dsk/clt1d0 | disk     | connected  | configured | unknown   |
| c1::dsk/clt2d0 | disk     | connected  | configured | unknown   |
| c1::dsk/clt3d0 | disk     | connected  | configured | unknown   |
| c1::dsk/clt4d0 | disk     | connected  | configured | unknown   |
| c1::dsk/c1t5d0 | disk     | connected  | configured | unknown   |
| cl::dsk/clt6d0 | disk     | connected  | configured | unknown   |
| cl::dsk/clt7d0 | disk     | connected  | configured | unknown   |

3 Type the following command and press Enter.

#### format

**Result:** Output should indicate a configuration similar to the configuration expressed in *Hard Disk Layout* (on page 50).

- 4 Did the system list all the disks?
  - If **yes**, the system recognizes the newly installed hard disk; go to step 5.
  - If **no**, contact Cisco Services for assistance.

**5** Follow these instructions to determine which volume table of contents (VTOC) to apply to the new hard drive.

**Note:** A VTOC must be obtained by another drive in the enclosure that has a similar role as the hard drive you just replaced.

**a** Refer to *Hard Disk Layout* (on page 50) and locate the line with the bad device.

**Note:** In the example we have been developing, the bad device is *c1t4* in slot 4.

**b** Note the **Disk Role** of the bad device.

Note: The Disk Role of the c1t4 device is *OS*.

**c** Locate another device that is not currently in a bad state and that has the same **Disk Role** as the c1t4 bad device.

**Note:** Device *c*1*t*0 in slot 0 meets this requirement.

**d** Type the following command and press **Enter**.

```
prtvtoc /dev/rdsk/[device with same role] > /tmp/[device
with same role].vtoc
```

```
Example: prtvtoc /dev/rdsk/clt0d0 > /tmp/clt0d0.vtoc
```

**Result:** The system creates a file with the partition layout needed by the new disk.

6 Type the following command and press **Enter** to apply the vtoc to the new drive. **Note:** In the example we have developed, the device with the same **Disk Role** of the defective c1t4 device is *c1t0*.

```
fmthard -s /tmp/[device with same role].vtoc
/dev/rdsk/[device name of replaced drive]
```

Example: fmthard -s /tmp/clt0d0.vtoc /dev/rdsk/clt4d0

**Result:** The new drive now has the same partitioning as the drive with which it is most similar in the disk mirror.

- 7 Was the drive that you removed a boot drive (slots 0 or 4)?
  - If yes, you need to add boot blocks. This procedure is similar to *Install a Boot Block on a Mirrored Disk Drive (6-Disk Setup)* (on page 21).
     Note: Then, continue with step 8.
  - If **no**, go to step 8.
- 8 Type the following command and press Enter to restore the metadb. metadb -a clt4d0s4

**9** Type the following command and press **Enter** to show each mirror and each subcomponent that needs to be resynchronized.

```
metastat | egrep "Mirror|Maintenance"
```

**Result:** Output should be similar to the following example:

| d510: | Mirror   |   |    |             |     |
|-------|----------|---|----|-------------|-----|
|       | clt4d0s5 | 0 | No | Maintenance | Yes |
| d507: | Mirror   |   |    |             |     |
|       | clt4d0s7 | 0 | No | Maintenance | Yes |
| d503: | Mirror   |   |    |             |     |
|       | clt4d0s3 | 0 | No | Maintenance | Yes |
| d501: | Mirror   |   |    |             |     |
|       | clt4d0s1 | 0 | No | Maintenance | Yes |
| d500: | Mirror   |   |    |             |     |
|       | clt4d0s0 | 0 | No | Maintenance | Yes |
| 1500. | N#1      |   |    |             |     |

d520: Mirror

**Note:** The line above each indented line represents the mirror to which the component should be reattached.

**10** To reattach the mirrors, type the following commands and press **Enter**.

```
metareplace -e d510 clt4d0s5
metareplace -e d507 clt4d0s7
metareplace -e d503 clt4d0s3
metareplace -e d501 clt4d0s1
metareplace -e d500 clt4d0s0
```

**11** Type the following command and press **Enter** to verify that there are no additional disk failures.

syncwait.ksh

**Result:** Output should be similar to the following example:

```
Checking Metadevice status... Please wait.
Disks Syncing... Please wait.
d510: Mirror
Submirror 0: d410
Submirror 1: d710
State: Resyncing
Resync in progress: 5 % done
d507: Mirror
Submirror 0: d407
Submirror 1: d707
```

Chapter 2 Replace a Disk Drive on a Sun Fire V445 Server

State: Resyncing Resync in progress: 4 % done

```
d503: Mirror
    Submirror 0: d403
    Submirror 1: d703
      State: Resyncing
    Resync in progress: 12 % done
d501: Mirror
    Submirror 0: d401
    Submirror 1: d701
      State: Resyncing
    Resync in progress: 6 % done
d500: Mirror
    Submirror 0: d400
    Submirror 1: d700
      State: Resyncing
    Resync in progress: 7 % done
d520: Mirror
    Submirror 0: d420
    Submirror 1: d720
```

3

# **Customer Information**

#### If You Have Questions

If you have technical questions, call Cisco Services for assistance. Follow the menu options to speak with a service engineer.

Access your company's extranet site to view or order additional technical publications. For accessing instructions, contact the representative who handles your account. Check your extranet site often as the information is updated frequently

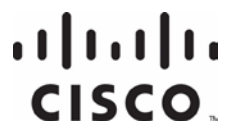

Cisco Systems, Inc. 5030 Sugarloaf Parkway, Box 465447 Lawrenceville, GA 30042 678 277-1120 800 722-2009 www.cisco.com

This document includes various trademarks of Cisco Systems, Inc. Please see the Notices section of this document for a list of the Cisco Systems, Inc. trademarks used in this document. Product and service availability are subject to change without notice.

© 2007, 2010, 2012 Cisco and/or its affiliates. All rights

reserved.

March 2012 Printed in USA

Part Number 4005697 Rev C